## **U** NOVARTIS

# Příručka k podání žádosti o grant v portálu GEMS

Příručka pro externí uživatele

| Introduction                                                                                                    | Úvod                                                                                                    |
|----------------------------------------------------------------------------------------------------|----------------------------------------------------------------------------------------------------|
| Making your GEMS for Grants external request submission:                                                                                                    | Návod k podání žádosti o grant v portálu GEMS:                                                                                                    |
| On the Novartis GEMS for Grants external portal, user registration<br>and Grant request applications are shown in English. This local<br>language completion guide provides a translation of all the content<br>that is on the portal and will enable you to complete the English<br>submission form. | Na externím portálu Novartis GEMS pro granty jsou aplikace pro<br>registraci uživatelů a žádostí o grant zobrazeny v angličtině. Tato<br>příručka poskytuje překlad kompletního obsahu portálu. Návod Vám<br>ulehčí vyplnění a odeslání anglické verze formuláře žádosti. |

### **Benefits of GEMS / Výhody portálu GEMS**

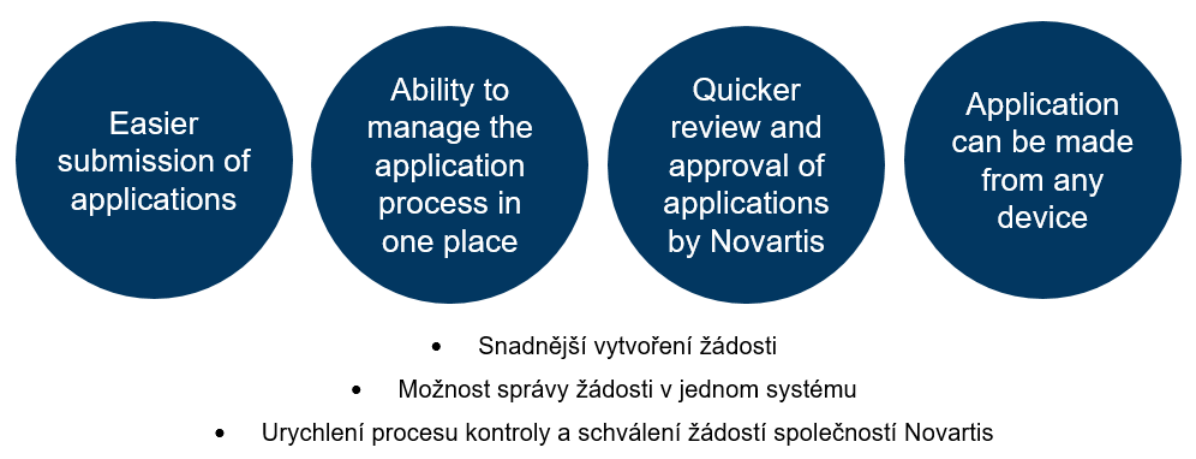

• Přístup ze všem zařízení pomocí jednotného přihlášení

| Screen | Fields / instructions                                                                                                    | Local translation                                                                                                    |
|--------|----------------------------------------------------------------------------------------------------|----------------------------------------------------------------------------------------------------|
|        | <ul> <li>* Please note that a red star adjacent to<br/>any field means that field is mandatory for<br/>completion</li> <li>If a message in red text appears at the<br/>top of a page, it signifies an error needs to<br/>be corrected before moving on to the next<br/>screen. Errors include incorrectly<br/>completed fields or fields which may still<br/>need to be completed even if not marked<br/>as mandatory.</li> <li>Error messages may show as:</li> <li>You must address the following item(s)<br/>before you can submit your<br/>application: "insert field name" cannot<br/>be blank</li> <li>or</li> <li>Your work has been saved, however,<br/>you must address the following item(s)<br/>before you can submit your<br/>application: "insert field name" is<br/>required.</li> </ul> | <ul> <li>* Upozorňujeme, že jakékoli pole označené červenou hvězdičkou, musí být vyplněno.</li> <li>Pokud se zpráva v červeném textu zobrazí v horní části stránky, je nutné chybu opravit. Chyby mohou zahrnovat nesprávně vyplněné pole, nebo ty, které ještě nejsou vyplněné, i když nejsou označené jako povinné.</li> <li>Chybové zprávy se mohou zobrazovat následovně:</li> <li>Před odesláním žádosti je nutné vyplnit následující položky: "název pole" toto pole nesmí zůstat prázdné</li> <li>nebo</li> <li>Vaše žádost byla uložena, před odesláním žádosti je nutné vyplnit následující položky: je vyžadováno "vložit název pole".</li> </ul> |

| 1. Registration – registrace                                                                                                    |                                                                                                    |                                                                                                    |
|----------------------------------------------------------------------------------------------------|----------------------------------------------------------------------------------------------------|----------------------------------------------------------------------------------------------------|
| <text><text><text><text></text></text></text></text>                                                                                        | If you are a first-time user, you will need to<br>create your profile by clicking on the link<br>shown in the red box.                                                                                      | Pokud jste nový uživatel, musíte si nejdříve<br>vytvořit svůj profil kliknutím na odkaz v červeném<br>rámečku.                                                                                                    |
| Registration Information         * Please select the region in which you are located:         United States         CONTINUE         CANCEL | <ul> <li>Please select the region in which you are located: Select your country from the drop-down options. If your country is not listed, select 'Others'.</li> <li>Click blue continue button.</li> </ul> | <ul> <li>* Vyberte prosím oblast, ve které se<br/>nacházíte:<br/>Z rozbalovací nabídky vyberte příslušnou<br/>zemi. V případě, že se vaše země<br/>nenachází v seznamu, vyberte možnost<br/>"Others"(Jiné).</li> <li>Pokračujte kliknutím na modré tlačítko "Continue"<br/>(Pokračovat).</li> </ul> |

#### Registration Information

The information requested on this website will be used by Novartis AG, their affiliated companies located & their authorized agents for the sole purpose of evaluating your submission to Novartis. The information collected will be shared by Novartis with its country level Novartis affiliate companies for the same purposes described above. Novartis will not share information with anyone who is not directly connected with this purpose. Your personal information may also be transferred to third parties who act for or on our behalf for further processing in accordance with the purposes described above. These third parties may be located in countries or territories which may not offer the same level of data protection as the country in which your reside. They have contracted with use your personal information solely for the agreed upon purpose, not to sell your

indicates required field

or as stated in this privacy notice. Your personal information will be retained, as long as needed to meet the legitimate purpose for which it was collected & in compliance with Novartis data retention policies and legal requirements. You can directly modify & update your data through the portal. In addition, you may request information about your personal information & exercise related access rights, including deletion of your personal information & withdrawal of your consent by contacting gems.office@novartis.com.

personal information to third parties and not to disclose it to third parties except as may be required by law, as permitted by us

By clicking SUBMIT button at the bottom of this page, you authorize Novartis to collect & process the personal data for the purpose above mentioned. If you do not want Novartis to collect and process your personal data, click CANCEL button. You will not be able to submit your request to Novartis. The following text is around the subject of data privacy:

The information requested on this website will be used by Novartis AG, their affiliated companies located & their authorized agents for the sole purpose of evaluating your submission to Novartis. The information collected will be shared by Novartis with its country level Novartis affiliate companies for the same purposes described above. Novartis will not share information with anyone who is not directly connected with this purpose. Your personal information may also be transferred to third parties who act for or on our behalf for further processing in accordance with the purposes described above. These third parties may be located in countries or territories which may not offer the same level of data protection as the country in which you reside. They have contracted with us to use your personal information solely for the agreed upon purpose, not to sell your personal information to third parties and not to disclose it to third parties except as may be required by law, as permitted by us or as stated in this privacy notice. Your personal information will be retained, as long as needed to meet the legitimate purpose for which it was collected & in compliance with Novartis data retention policies and legal requirements. You can directly modify & update your data through the portal. In addition, you may request information about your personal information & exercise related access rights, including deletion of your personal information

Následující text se týká ochrany osobních údajů:

Informace požadované na této webové stránce použije společnost Novartis AG, její přidružené společnosti a jejich zplnomocnění zástupci výlučně za účelem vyhodnocení vaší žádosti společnosti Novartis. Shromážděné informace bude společnost Novartis sdílet se svými přidruženými společnostmi v cílové zemi pro stejné výše popsané účely. Novartis nebude sdílet informace s nikým, kdo není přímo spojen s tímto procesem a účelem. Vaše osobní údaje mohou být také poskytnuty třetím stranám, které jednají naším jménem za účelem dalšího zpracování v souladu s výše uvedenými účely. Tyto třetí strany se mohou nacházet v zemích nebo územích, které nemusí poskytovat stejnou úroveň ochrany osobních údajů jako v zemi, ve které se nacházíte. S třetími stranami jsme uzavřeli smlouvu o zpracování vašich osobních údajů výhradně na dohodnuté výše uvedené účely. Osobní údaje nebudou poskytnuty, předány třetím stranám či jinak zpřístupněny, kromě případů, kdy to vyžaduje zákon, povoluje to naše společnost, nebo jak je uvedeno v zásadách o ochraně osobních údaiů.

Vaše osobní údaje budou uchovány po dobu splnění legitimního účelu, pro který byly shromážděny, a také v souladu se zásadami společnosti Novartis o uchovávání údajů a zákonnými požadavky. Své údaje můžete přímo upravovat a aktualizovat prostřednictvím portálu. Kromě toho můžete požádat o informace o svých osobních údajích, jako i uplatnit související přístupová práva, včetně odstranění vašich osobních údajů a odvolání vašeho souhlasu kontaktováním gems.office@novartis.com.

Kliknutím na tlačítko "SUBMIT" (Odeslat) v dolní části této stránky, udělujete souhlas společnosti

|                                                                                          |                                                                                                    | & withdrawal of your consent by contacting<br>gems.office@novartis.com.<br>By clicking SUBMIT button at the bottom of<br>this page, you authorize Novartis to collect &<br>process the personal data for the purpose<br>above mentioned. If you do not want Novartis<br>to collect and process your personal data,<br>click CANCEL button. You will not be able to<br>submit your request to Novartis. | Novartis shromažďovat a zpracovávat osobní údaje<br>na výše uvedený účel. Pokud si nepřejete, aby<br>společnost Novartis shromažďovala a zpracovávala<br>vaše osobní údaje, klikněte na tlačítko "CANCEL"<br>(Zrušit). Tímto však nebudete moci odeslat svou<br>žádost společnosti Novartis.<br>Více informací o zásadách ochrany osobních údajů<br>naleznete na webových stránkách novartis.cz. |
|------------------------------------------------------------------------------------------|----------------------------------------------------------------------------------------------------|----------------------------------------------------------------------------------------------------|----------------------------------------------------------------------------------------------------|
| * First Name:<br>* Last Name:<br>* Telephone Number:<br>* E-mall Address:<br>* Password: | Please enter your e-mail address, e.g. yourname@yourdomain.com. You will need<br>your e-mail address to log in.<br>The password must be between 6 and 16 characters long and consist of letters,<br>numbers, or any of the following special characters: '@!#\$'. The password<br>"password" is not valid. | If you wish to proceed, please now complete<br>the following fields:<br><b>*</b> First name<br><b>*</b> Last Name                                                                                                    | Pokud chcete dále pokračovat,<br>prosím vyplňte následující pole:<br>* Jméno<br>* Příjmení                                                                                                    |
| * Confirm Password:<br>* Organization Name:                                              | Enter the legal name of the organization for which you are applying.                                                                                                    | * Telephone Number                                                                                                    | * Telefonní číslo / uveďte kód<br>země                                                                                                    |
| Zip/Postal Code:                                                                         |                                                                                                    | * E-mail address                                                                                                    | * E-mailová adresa                                                                                                    |
| * Organization Country:                                                                  |                                                                                                    | Password (The password must be between 6<br>and 16 characters long and consist of letters,<br>numbers, or any of the following special<br>characters: '@!#\$'. The password<br>"password" is not valid.)                                                                                                    | Heslo (Heslo musí obsahovat 6<br>až 16 znaků a být složeno z<br>písmen, čísel, nebo těchto<br>speciálních znaků: @! # \$<br>Heslo "password" nelze použít.)                                                                                                    |
|                                                                                          |                                                                                                    | * Confirm Password                                                                                                    | * Zopakování hesla                                                                                                    |
|                                                                                          |                                                                                                    | <ul> <li>Organization name (enter the legal name of<br/>the organization for which you are applying)</li> <li>Zin/Restal Code</li> </ul>                                                                                                    | Název organizace (uveďte<br>úplný název organizace tak, jak<br>je zapsán v příslušném<br>reistříku)                                                                                                    |
|                                                                                          |                                                                                                    | <ul> <li>Code</li> <li>Organization Country (select from drop-<br/>down options)</li> </ul>                                                                                                    | PSČ  * Země organizace (vyberte z                                                                                                    |

|                                                                                                    |                                                                                                    | rozbalovacích možností)                                                                                                    |
|----------------------------------------------------------------------------------------------------|----------------------------------------------------------------------------------------------------|----------------------------------------------------------------------------------------------------|
| IRS Information Tax ID/Charity ID (if applicable): Enter the nine digit U.S. Tax ID of the 501(c)(3) non-profit organization for which you are applying. If you do not know the organization's Tax ID, please contact the business office of the organization or call the IRS toll-free at <u>1-877-829-5500</u> . If your organization is not located in the United States or otherwise does not have a U.S. Tax ID number then leave this field empty.                                                                                                    | <b>IRS Information</b><br>If your organization is not located in the United<br>States or otherwise does not have a U.S. Tax<br>ID number then leave this field empty.                                                 | IRS (Internal Revenue Service)<br>Informace<br>Pokud se vaše organizace nenachází ve<br>Spojených státech amerických, anebo nemá<br>daňové identifikační číslo v USA, toto pole<br>nevyplňujte.                                                                        |
| IRS Information Tax ID/Charity ID (if applicable): Enter the nine digit U.S. Tax ID of the 501(c)(3) non-profit organization for which you are applying. If you do not know the organization's Tax ID, please contact the business office of the organization or call the IRS toll-free at 1:s72-829-55500. If your organization's Tax ID number then leave this field empty.                                                                                                    | Click 'Submit'                                                                                                    | Klikněte na tlačítko "Submit" (Odeslat).                                                                                                    |
| Help us activate your email address                                                                                                    | Help us activate your email address                                                                                                    | Pomozte nám aktivovat vaši e-mailovou adresu                                                                                                    |
| An activation email has been sent to <b>susanperry@hotmail.com</b> . Please open the email and click on the link inside to proceed. No activation email in your inbox? First, check your spam, junk, or trash folders for a message from donotreply@cybergrants.com. You can also <u>click</u> <u>here to send a new activation email</u> if necessary. Security is very important to us and activating your email address will add an extra layer of protection to your account. Thank you for your understanding and for helping us keep your information safe! | An activation email has been sent to (your email address). Please open the email and click on the link inside to proceed.                                                                                             | Aktivační e-mail byl odeslaný na vaši e-mailovou<br>adresu <adresa>. Otevřete e-mail a pokračujte<br/>kliknutím na příslušný odkaz.</adresa>                                                                                                    |
|                                                                                                    | No activation email in your inbox? First, check<br>your spam, junk, or trash folders for a<br>message from donotreply@cybergrants.com.<br>You can also click here to send a new<br>activation email if necessary.     | Nepřišel vám aktivační e-mail? Zkontrolujte<br>složku spam nebo koš na zprávy od odesílatele<br>donotreply@cybergrants.com.<br>V případě potřeby můžete kliknout na "click here<br>to send a new activation email" pro opětovné<br>zaslání nového aktivačního e-mailu. |
|                                                                                                    | Security is very important to us and activating<br>your email address will add an extra layer of<br>protection to your account. Thank you for your<br>understanding and for helping us keep your<br>information safe! | Bezpečnost je pro nás velmi důležitá a aktivace<br>vaší e-mailové adresy zvýší úroveň ochrany<br>vašeho účtu. Děkujeme za pochopení a za<br>pomoc při ochraně vašich údajů!                                                                                            |

| 2. Log in following registration – přihlášení                                                                                                    |                                                                                                    |                                                                                                    |
|----------------------------------------------------------------------------------------------------|----------------------------------------------------------------------------------------------------|----------------------------------------------------------------------------------------------------|
| * E-mail Address:       susan@startadialogue.co.uk         * Password:          Show password                                                     | Enter your <b>* email address</b> and <b>* password</b> .<br>Click <b>'LOG IN</b> '                                                                                                    | Zadejte " <b>email address</b> " (e-mailovou adresu) a<br>" <b>password</b> " (heslo).<br>Kliknutím na tlačítko " <b>LOG IN</b> " (přihlásit) se                                                                  |
| LOG IN<br>Forgot your password?<br>Please note that you must have cookles and JavaScript enabled on your browser in order to successfully log in. |                                                                                                    | přihlásite.                                                                                                    |
| Your email address has been activated!                                                                                                    | Your email address has been activated!<br>Thank you for activating your email address                                                                                                    | Vaše e-mailová adresa byla úspěšně<br>aktivována!                                                                                                    |
| Thank you for activating your email address and for helping us keep your information safe.<br>PROCEED                                             | and for helping us keep your information safe.                                                                                                    | Děkujeme vám za aktivaci vaší e-mailové<br>adresy a za to, že nám pomáháte chránit vaše<br>údajo                                                                                                    |
|                                                                                                    | CIICA FIOLEEU                                                                                                    | uudje.<br>Klikněte na tlačítka " <b>Proced</b> " (Dakračovat)                                                                                                    |
| 3. Welcome - vítejte                                                                                                    |                                                                                                    |                                                                                                    |
|                                                                                                    | The organization you are currently associated with is ( <i>your organization name</i> ).                                                                                                   | Po registraci se dostanete na uvítací stránku.<br>Pokud jste v minulosti podali žádost, zobrazí se na                                                                                                    |
|                                                                                                    | You can submit and manage your funding request(s) to Novartis via this portal. All submitted requests are immediately sent to                                                              | hlavním panelu uvítací stránky. Pokud jste ještě<br>nezadali žádný požadavek, bude hlavní stránka<br>prázdná.                                                                                                    |
|                                                                                                    | Novartis for review and further consideration.<br>Novartis will contact you for additional<br>information as needed via impact report.                                                     | Na této stránce můžete spravovat všechny probíhající<br>požadavky a odesílat nové žádosti. Organizace, ke<br>které jste v současnosti přiřazení, je (název vaší<br>organizace).                                   |
|                                                                                                    | If you submit requests on behalf of different<br>organizations, make sure you have selected<br>the correct profile. If you need to create an<br>additional profile click here to add a new | Prostřednictvím tohoto portálu můžete společnosti<br>Novartis odesílat a spravovat své žádosti o podporu.<br>Všechny žádosti jsou okamžitě zaslány společnosti<br>Novartis na posouzení. Pokud bude vaše žádost o |
|                                                                                                    | organization to your account.                                                                                                    | podporu schválena, společnost Novartis vás bude<br>kontaktovat v souvislosti s dalšími kroky postupu. Po<br>ukončení vašeho programu financovaného společností                                                    |
|                                                                                                    | To begin a new request, click on the<br>appropriate funding category type button                                                                                                    | Novartis, obdržíte žádost o tzv. "Impact Report"<br>(zpráva o prokázání využití daru), kterou také                                                                                                    |

| <page-header><page-header><section-header><section-header><section-header><section-header><section-header><section-header><section-header><section-header><section-header><section-header><section-header><section-header><section-header><section-header><section-header><section-header><section-header><form></form></section-header></section-header></section-header></section-header></section-header></section-header></section-header></section-header></section-header></section-header></section-header></section-header></section-header></section-header></section-header></section-header></section-header></page-header></page-header> | below Grants. You can save a partially<br>completed application and return to it later by<br>clicking on the "Continue" button next to the<br>associated Program Title.<br>If you face any technical difficulties or have<br>any questions during submission, use the<br>"Need Support" link located at the bottom of<br>every page to contact our support team<br>Grants - unsolicited, independently requested<br>monetary contribution for a specified purpose<br>to support medical / scientific research,<br>education, policy initiatives, and patient<br>advocacy activities where Novartis will receive<br>no benefit. Grants will not be provided to<br>political parties | naleznete na tomto portálu a později prostřednictvím<br>něj zašlete.<br>Pokud zadáváte žádosti jménem různých organizací,<br>ujistěte se, že jste vybrali správný profil. Pokud<br>potřebujete vytvořit další profil, klikněte click here to<br>add a přidejte do svého účtu novou organizaci.<br>Chcete-li zahájit nový požadavek, klikněte na tlačítko<br><b>Grants</b> . Částečně vyplněnou aplikaci můžete uložit a<br>vrátit se k ní později kliknutím na tlačítko "Continue"<br>(Pokračovat) vedle příslušného názvu programu.<br>Pokud během odesílání narazíte na jakékoli technické<br>potíže nebo máte nějaké dotazy, kontaktujte náš tým<br>podpory pomocí odkazu níže.<br>"Need Support" – je umístěna ve spodní části každé<br>stránky.<br><b>Granty</b> jsou nevyžádané peněžní příspěvky<br>poskytované společností Novartis bez záměru nebo<br>dohody přijímat výměnou jakoukoli výhodu. Grantová<br>podpora je poskytovaná na podporu<br>lékařského/vědeckého výzkumu, osvěty, vzdělávání a<br>činností souvisejících s podporou pacientů. Granty<br>nebudou poskytovány politických stranám. |
|----------------------------------------------------------------------------------------------------|----------------------------------------------------------------------------------------------------|----------------------------------------------------------------------------------------------------|
| 4. Organization Information – informace o or                                                                                                    | ganizaci                                                                                                    |                                                                                                    |
|                                                                                                    | Some mandatory information fields will be<br>autocompleted from details provided in your<br>registration.                                                                                                    | Některá povinná pole budou doplněna<br>automaticky z údajů uvedených ve vaší<br>registraci.<br>Vyplňte všechna povinná pole, která                                                                                                    |

|                                                                                                    | -                                                                               |                                                                            |
|----------------------------------------------------------------------------------------------------|---------------------------------------------------------------------------------|----------------------------------------------------------------------------|
| GEMS U NOVARTIS                                                                                                    | Please complete any mandatory fields which are not auto-completed.              | nejsou automaticky vyplněna.                                               |
| Grants, External Studies and<br>Managed Access System<br>Reimagining Medicine                                                                   |                                                                                 | * Registrovaný název organizace                                            |
|                                                                                                    | * Organization Legal Name                                                       | * Zemž (aukorto - može                                                     |
| LOGOUT                                                                                                    | * Country (select from the dron-down options)                                   | Zeme (Vyberte z moznosti)                                                  |
| Welcome Organization Contact Proposal Requested Attachments Attestation                                                                         | Country (select norm the drop-down options)                                     | * Adresa                                                                   |
|                                                                                                    | * Address                                                                       |                                                                            |
| Organization Information                                                                                                    | Address 2                                                                       | Adresa (2)                                                                 |
| information (including organization sype). Please note that the Requesting Organization will be the Payee if the<br>funding request is approved | Address 2                                                                       | * Město                                                                    |
| Please review your Organization information provided below and ensure it is up-to-date and reflects updated                                     | * City                                                                          |                                                                            |
| * Organization Legal Name Susan Perry                                                                                                    |                                                                                 | Kraj                                                                       |
| * Address Bridge End                                                                                                    | Province                                                                        | PSČ                                                                        |
| Address 2                                                                                                    | Zip / Postal Code                                                               |                                                                            |
| * City London                                                                                                    |                                                                                 | * E-mailová adresa                                                         |
| Zip/Postal Code 12345                                                                                                    | E-mail Address                                                                  | * Telefonní číslo                                                          |
| *E-mail Address susan@startdalogue.co.uk                                                                                                    | * Telephone                                                                     |                                                                            |
| * Telephone 07799404002                                                                                                    | •                                                                               | Fax                                                                        |
|                                                                                                    | • Fax                                                                           | * Webové stránky: Prosím uveďte                                            |
|                                                                                                    | Website Address: Please enter your                                              | webové stránky své organizace                                              |
|                                                                                                    | organization's web address                                                      | Nr                                                                         |
|                                                                                                    |                                                                                 | Cíle organizace: Zadejte cíle a krátkou<br>bistorii organizaco             |
|                                                                                                    | Mission Statement: Enter the organization's Mission Statement and brief bistory |                                                                            |
|                                                                                                    |                                                                                 | * Typ organizace (vyberte z rozbalovacích                                  |
|                                                                                                    | * Organization Type (select from drop down                                      | možností)                                                                  |
|                                                                                                    | options)                                                                        | Akademicka instituce     Nemocnice/klinika                                 |
|                                                                                                    | <ul> <li>Academic institution</li> <li>Hospital/Clinic</li> </ul>               | <ul> <li>Lékařská vzdělávací společnost</li> </ul>                         |
|                                                                                                    | <ul> <li>Healthcare Quality Organization</li> </ul>                             | Pacientská organizace                                                      |
|                                                                                                    | <ul> <li>Medical Education Company</li> </ul>                                   | <ul> <li>Spolecnost lekaru</li> <li>Odborná lákařská společnost</li> </ul> |
|                                                                                                    | <ul> <li>Patient Advocacy</li> <li>Physician Crown</li> </ul>                   | <ul> <li>Výzkumné středisko</li> </ul>                                     |
|                                                                                                    | o Physician Group                                                               | · /                                                                        |

| <ul> <li>Professional Medical Society         <ul> <li>Research Facility</li> <li>Scientific Association</li> <li>Teaching Hospital</li> <li>University</li> <li>Other (<i>If you have selected 'Other', please complete 'Other Organization Type' field</i>)</li> </ul> </li> <li>* Is the organization a not for profit or non-governmental organization (NGO)?         <ul> <li>Yes</li> <li>No</li> </ul> </li> <li>* Is the Organization accredited?         <ul> <li>Yes</li> <li>No</li> </ul> </li> </ul>                                                                                                    | <ul> <li>Vedecka asociace</li> <li>Fakultní nemocnice</li> <li>Univerzita</li> <li>Jiné (<i>pokud jste vybrali "Other" / jiné, prosím vyplňte pole</i> "Other Organization Type" / jiný typ organizace)</li> <li>* Je organizace nezisková nebo nevládní organizací?         <ul> <li>Ano</li> <li>Ne</li> </ul> </li> <li>* Je tato společnost akreditovaná?         <ul> <li>Ano</li> <li>Ne</li> </ul> </li> </ul>                                                                                                    |
|----------------------------------------------------------------------------------------------------|----------------------------------------------------------------------------------------------------|
| <ul> <li>Accreditation Organization Type (select<br/>from drop down list)         <ul> <li>American Academy of Continuing Medical<br/>Education (AACME)</li> <li>American Academy of Family Physicians:<br/>(AAFP)</li> <li>The American Association of Nurse<br/>Practitioners (AANP)</li> <li>Accreditation Council for Pharmacy<br/>Education (ACPE)</li> <li>American Medical Association</li> <li>American Nurses Credentialing Center<br/>(ANCC)</li> <li>American Osteopathic Association (AOA)</li> <li>Council on Optometric Practitioner<br/>Education (COPE) / Association of<br/>Regulatory Boards of Optometry (ARBO)</li> <li>National Cancer Control Programs<br/>(NCCP)</li> <li>Other</li> </ul> </li> </ul> | <ul> <li>Typ akreditované společnosti (vyberte z rozbalovacího seznamu)</li> <li>American Academy of Continuing Medical Education (AACME)</li> <li>American Academy of Family Physicians: (AAFP)</li> <li>The American Association of Nurse Practitioners (AANP)</li> <li>Accreditation Council for Pharmacy Education (ACPE)</li> <li>American Medical Association American Nurses Credentialing Center (ANCC)</li> <li>American Osteopathic Association (AOA)</li> <li>Council on Optometric Practitioner Education (COPE) / Association of Regulatory Boards of Optometry (ARBO)</li> <li>National Cancer Control Programs</li> </ul> |

| 5. Contact information – kontaktní údaje                                                                                                    | Once you have completed the required fields,<br>click 'SAVE AND PROCEED'                                                                                                    | (NCCP)<br>○ Other (Jiné)<br>Po vyplnění požadované položky klikněte<br>na tlačítko "SAVE AND PROCEED"<br>(Uložit a pokračovat).                                                                                                    |
|----------------------------------------------------------------------------------------------------|----------------------------------------------------------------------------------------------------|----------------------------------------------------------------------------------------------------|
| • Indicates required field     • Indicates required field     • Indicates required field | <ul> <li>First Name</li> <li>Last Name</li> <li>Email Address</li> <li>Telephone</li> <li>Contact Type: Please pick the contact type that best describes your role (select from drop-down options)</li> <li>Board Member</li> <li>Executive Director</li> <li>Other</li> <li>Primary Contact</li> <li>Staff</li> <li>Trustee</li> </ul> | <ul> <li>* Jméno</li> <li>* Příjmení</li> <li>* E-mailová adresa</li> <li>* Telefonní číslo</li> <li>* Typ kontaktu: Vyberte typ kontaktu, který nejlépe popisuje vaši roli: (vyberte z rozbalovacích možností)</li> <li>o Člen představenstva nebo předsednictví</li> <li>o Výkonný ředitel</li> <li>o Jiné</li> <li>Primární kontakt</li> <li>o Zaměstnanec (personál)</li> <li>o Zmocněnec (zástupce, poručník)</li> </ul> |
|                                                                                                    | Click 'SAVE AND PROCEED'                                                                                                    | Klikněte na tlačítko <i>'</i> SAVE AND PROCEED'<br>(Uložit a pokračovat)                                                                                                    |

| Construction     Construction     Constale defendee     Construction     Construction     Construction | Contact Information  information  informati                                                                                                    | Match: Check the box to associate this individual with this application.                                                                                                    | Připojení kontaktu: Zaškrtnutím políčka<br>přiřadíte danou osobu k žádosti.                                                                                                    |
|----------------------------------------------------------------------------------------------------|----------------------------------------------------------------------------------------------------|----------------------------------------------------------------------------------------------------|----------------------------------------------------------------------------------------------------|
| GEENS<br>Managed Access System       Wission(?) Please select Novartis Division<br>you would like to submit this request<br>(select from drop-down options)       * Divise (?) Prosím, vyberte divizi<br>společnosti Novartis, ke které chcete<br>zaslat žádost (vyberte z rozbalovacích<br>možnosti)         * "Divise (?) Prosím, vyberte divizi<br>společnosti Novartis, ke které chcete<br>zaslat žádost (vyberte z rozbalovacích<br>možnosti)         * "Divise (?) Prosím, vyberte divizi<br>společnosti Novartis, ke které chcete<br>zaslat žádost (vyberte z rozbalovacích<br>možnosti)         * "Divise (?) Prosím, vyberte divizi<br>společnosti Novartis, ke které chcete<br>zaslat žádost (vyberte z rozbalovacích<br>možnosti)         * "Divise (?) Prosím, vyberte divizi<br>společnosti Novartis, ke které chcete<br>zaslat žádost (vyberte z rozbalovacích<br>možnosti)         * "Divise (?) Prosím, vyberte divizi<br>společnosti Novartis, ke které chcete<br>zaslat žádost (vyberte z rozbalovacích<br>možnosti)         * "Divise (?) Prosím, vyberte divizi<br>společnosti Novartis, ke které chcete<br>zaslat žádost (vyberte z rozbalovacích<br>možnosti)         * "Divise (?) Prosím, vyberte divizi<br>společnosti Novartis, ke které chcete<br>zaslat žádost (vyberte z rozbalovacích<br>možnosti)         * Single country or multiple countries<br>* ware throng spear<br>* or artification of the program unebo<br>cílová skupina omezena na jednu zemi<br>nebo více zemí         * Single country<br>* Nultiple countries<br>fl you have selected Single country, please<br>also complete 7.1<br>ff you have selected 'Multiple Countries',<br>please also complete section 7.2                                                                                                    | 6. Proposal information – informace o žádosti                                                                                                    |                                                                                                    |                                                                                                    |
|                                                                                                    | GEENS<br>Grants, External Studies and<br>Managed Access System       Image Contact<br>Information       Proposal<br>Information       Image Contact<br>Requested<br>Information       Proposal<br>Requested<br>Funding       Attachments       Attactation         Welcome<br>Page       Organization<br>Information       Contact<br>Information       Proposal<br>Information       Requested<br>Funding       Attachments       Attactation         Oposal Information       Proposal<br>Information       Proposal<br>Requested       Attachments       Attactation         • Division (?)       Please select Novartis Division you would like to submit this request.       •       •         • Oposal Information       •       •       •       •         • Oposal Information       •       •       •       •         • Oposal Information       •       •       •       •         • Oposal Information       •       •       •       •         • Oposal Information       •       •       •       •         • Oposal Information       •       •       •       •       •         • Oposal Information       •       •       •       •       •       •         • Oposal Information       •       •       •       •       •       •         • Oposal Information       • <th><ul> <li>Division(?) Please select Novartis Division<br/>you would like to submit this request<br/>(select from drop-down options)         <ul> <li>Oncology</li> <li>Pharmaceuticals</li> <li>Sandoz</li> </ul> </li> <li>Geographical Outreach of the Program (?)</li> <li>Please indicate if the Program activity<br/>and/or Target Audience are limited to one<br/>country or multiple countries (select from<br/>drop-down options)         <ul> <li>Single country</li> <li>Multiple countries</li> <li>If you have selected Single country, please</li> </ul> </li> </ul></th> <th><ul> <li>Divize (?) Prosím, vyberte divizi<br/>společnosti Novartis, ke které chcete<br/>zaslat žádost (vyberte z rozbalovacích<br/>možností)         <ul> <li>Oncology</li> <li>Pharmaceuticals</li> <li>Sandoz</li> </ul> </li> <li>Geografický dosah programu (?)</li> <li>Uveďte, zda je aktivita programu nebo<br/>cílová skupina omezena na jednu zemi<br/>nebo více zemí (Vyberte z rozbalovacích<br/>možností)         <ul> <li>Jedna země</li> <li>Více zemí</li> </ul> </li> </ul></th> | <ul> <li>Division(?) Please select Novartis Division<br/>you would like to submit this request<br/>(select from drop-down options)         <ul> <li>Oncology</li> <li>Pharmaceuticals</li> <li>Sandoz</li> </ul> </li> <li>Geographical Outreach of the Program (?)</li> <li>Please indicate if the Program activity<br/>and/or Target Audience are limited to one<br/>country or multiple countries (select from<br/>drop-down options)         <ul> <li>Single country</li> <li>Multiple countries</li> <li>If you have selected Single country, please</li> </ul> </li> </ul> | <ul> <li>Divize (?) Prosím, vyberte divizi<br/>společnosti Novartis, ke které chcete<br/>zaslat žádost (vyberte z rozbalovacích<br/>možností)         <ul> <li>Oncology</li> <li>Pharmaceuticals</li> <li>Sandoz</li> </ul> </li> <li>Geografický dosah programu (?)</li> <li>Uveďte, zda je aktivita programu nebo<br/>cílová skupina omezena na jednu zemi<br/>nebo více zemí (Vyberte z rozbalovacích<br/>možností)         <ul> <li>Jedna země</li> <li>Více zemí</li> </ul> </li> </ul> |

|     | <ul> <li>Program End Date</li> <li>Source of Funding Support         <ul> <li>Novartis Only</li> <li>Multiple Supporters</li> <li>If you have selected Multiple Supporters, complete Section 7.4</li> </ul> </li> </ul>                                 | <ul> <li>Datum ukončení programu</li> <li>Zdroj finanční podpory         <ul> <li>Pouze Novartis</li> <li>Více sponzorů</li> <li>Pokud jste zvolili možnost "Více sponzorů"</li> <li>vyplňte část 7.4</li> </ul> </li> </ul> |
|-----|----------------------------------------------------------------------------------------------------|----------------------------------------------------------------------------------------------------|
|     | * Currency of Request                                                                                                    | * Měna žádosti                                                                                                    |
|     | * Amount of Request                                                                                                    | * Požadovaná částka žádosti                                                                                                    |
|     | * Total Cost of the Program                                                                                                    | * Celkové náklady programu                                                                                                    |
|     | • Estimated Number of Each Audience Type:<br>Provide estimated numbers for the audiences<br>for which this activity will be certified or<br>accredited                                                                                                  | Odhadovaný počet jednotlivých částí<br>cílové skupiny:<br>Uveďte odhadované počty cílové skupiny,<br>pro které bude tato aktivita certifikovaná<br>nebo akreditovaná                                                         |
| 7.1 | <ul> <li>Country of Request (select from drop-down options)</li> <li>Dependent on your selection, you may be asked to complete 7.3</li> <li>Once completed, return to section 7</li> </ul>                                                              | <ul> <li>Země žádosti (Vyberte z rozbalovacích<br/>možností)</li> <li>V závislosti na vašem výběru můžete být<br/>vyzváni k dokončení časti 7.3</li> <li>Po dokončení se vraťte k části 7</li> </ul>                         |
| 7.2 | <ul> <li>Countries where your program will take<br/>place (Hold down the Shift key to select<br/>multiple countries)</li> <li>Dependent on your selection, you may be<br/>asked to complete 7.3</li> <li>Once completed, return to section 7</li> </ul> | <ul> <li>Země, ve kterých se uskuteční váš<br/>program (Pokud chcete vybrat více zemí,<br/>klikněte na klávesnici "Shift")</li> <li>V závislosti na vašem výběru můžete být<br/>vyzváni k dokončení části 7.3</li> </ul>     |
|     | Once completed, return to section 7                                                                                                    | vyzvani к докопселі časti 7.3<br>Po dokončení se vraťte k části 7                                                                                                    |

| 7.3                                                                                                    | <ul> <li>Target Audience of the Program (select from drop-down box)         <ul> <li>Caregivers/Patients</li> <li>Healthcare Professionals</li> <li>Others</li> </ul> </li> <li>Once completed, return to section 7</li> </ul>                                                                                                    | <ul> <li>Cílová skupina programu (vyberte z rozbalovacího seznamu)         <ul> <li>Pečovatelé / Pacienti</li> <li>Zdravotnický personál</li> <li>Jiní</li> </ul> </li> <li>Po dokončení se vraťte k části 7</li> </ul>                                                                                                    |
|----------------------------------------------------------------------------------------------------|----------------------------------------------------------------------------------------------------|----------------------------------------------------------------------------------------------------|
| <ul> <li>7.4</li> <li>List Potential Supporter(s) Provide names of other potential supporter(s) to whom funding requests have been or will be made.</li> </ul> ADD TO LIST REMOVE FROM LIST                                                                                                    | List Potential Supporter(s)/Partner(s)<br>Provide names of other potential<br>supporters to whom funding requests have<br>been or will be made (type name into field<br>and click Add to List. Repeat as needed)<br>Once completed, return to section 7                                                                                                    | <ul> <li>Seznam potencionálních<br/>podporovatelů a partnerů.<br/>Uveďte jména dalších potenciálních<br/>podporovatelů, kterým byli nebo budou<br/>předložené žádosti o financování<br/>(do pole zadejte název a klikněte na "Add to<br/>List" / Přidat do seznamu. V případě potřeby<br/>zopakujte)</li> </ul>                                                                                                    |
| 7. Program Details – podrobnosti programu                                                                                                    |                                                                                                    | Po dokonceni se vratte k casti 7                                                                                                    |
|                                                                                                    |                                                                                                    |                                                                                                    |
| Program Details                                                                                                    | * Program Title                                                                                                    | * Název programu                                                                                                    |
| • Program Details         • Program Title         • Goals/Objectives         • Goals/Objectives         (500 character maximum)         • Outcome Measurement Plan         Describe the plan to measure the effectiveness of the program to meet the objectives.         (500 character maximum)         • Soutcome Measurement Plan         Describe the plan to measure the effectiveness of the program to meet the objectives.         (500 character maximum)         • Is this request for an Independent Medical Education Program? | <ul> <li>* Program Title</li> <li>* Goals/Objectives: describe the objective(s) this program is intended to accomplish. (500 character maximum)</li> <li>* Outcome Measurement Plan: describe the plan to measure the effectiveness of the program to meet the objectives. (500 character maximum)</li> <li>* Is this request for an Independent Medical Education Program?<br/>If you have selected 'Yes', please complete section 8. Otherwise, proceed to section 10</li> </ul> | <ul> <li>* Název programu</li> <li>* Cíle: popište cíle, kterých má tento program dosáhnout. (Maximálně 500 znaků)</li> <li>* Způsob měření splnění cílů: Popište plán měření účinnosti splnění cílů programu. (Maximálně 500 znaků)</li> <li>* Jde o žádost o nezávislý lékařský vzdělávací program?<br/>Pokud jste vybrali možnost "YES" / ANO, vyplňte část 8. V opačném případě přejděte na část 10.</li> </ul> |

|                                                                                                    | Independent Medical Education Program: An<br>Independent Medical Education Program is<br>generally defined as an educational program for<br>healthcare professionals (HCPs) provided by an<br>independent educational provider, such as a<br>community hospital, academic centre,<br>society/association or medical education and<br>communication company. | obecně definován jako vzdělávací program<br>pro zdravotnické pracovníky (HCP)<br>poskytovaný nezávislým poskytovatelem<br>vzdělávání, jako je komunitní nemocnice,<br>akademické centrum, společnost / asociace<br>nebo společnost pro vzdělávání a<br>komunikaci v lékařství. |
|----------------------------------------------------------------------------------------------------|----------------------------------------------------------------------------------------------------|----------------------------------------------------------------------------------------------------|
| 8. Educational Activity Details – informace o vz                                                                                                    | dělávacích aktivitách                                                                                                    |                                                                                                    |
| Program Details     Program Title     Goals/Objectives     Goals/Objectives     Goals/Ob | Is this request for an activity that will be<br>certified to provide Continuing Education<br>Credits for Healthcare Professionals?<br>If you have selected 'Yes', please complete<br>8.1. Otherwise, proceed to 8.4                                                                                                    | * Jde o žádost na aktivitu, která bude<br>certifikovaná pro poskytování kreditů<br>dalšího vzdělávání zdravotnickým<br>pracovníkem?<br>Pokud jste vybrali možnost "YES" (ANO),<br>vyplňte část 8.1. V opačném případě<br>přejděte na část 8.4.                                 |
| 8.1  Educational Activity Details  * Will this Activity be certified for continuing education credits?  * Are you the Accredited Provider?  * Are you the Accredited Provider?  * Do you have an Education Partner(s) associated with this program?  * Delivery of Format (?) Enduring Live Event Web Other *                                                                                                    | <ul> <li>Will this Activity be certified for continuing<br/>education credits?<br/>If you have selected 'Yes' please complete<br/>8.2. Otherwise, proceed to 8.4</li> </ul>                                                                                                    | Bude tato aktivita certifikována pro kredity<br>dalšího vzdělávání?<br>Pokud jste vybrali možnost "YES" (ANO),<br>vyplňte část 8.2. V opačném případě přejděte<br>na část 8.4.                                                                                                 |
| 8.2 * Are you the Accredited Provider? Yes<br>* Do you have an Education Partner(s) No<br>* Delivery of Format (?)<br>* Delivery of Format (?)<br>Enduring<br>Live Event<br>Print<br>Web<br>Other<br>*                                                                                                    | * Are you the Accredited Provider?<br>If you have selected 'Yes', please complete<br>8.3. Otherwise proceed to 8.4                                                                                                    | * Jste poskytovatelem akreditace?<br>Pokud jste vybrali možnost "YES" (ANO),<br>vyplňte část 8.3. V opačném případě<br>přejděte na část 8.4.                                                                                                    |

| 8.3 * Are you the Accredited Provider? Yes * Do you have an Education Partner(s) associated with this program? * Delivery of Format (?) Live Event Print Web Other *                                                                         | * Do you have an Education Partner(s)<br>associated with this program?<br>If you have selected 'Yes', please complete<br>8.4. Otherwise proceed to 8.8                                                                                                    | * Máte k tomuto programu přidružené<br>partnery pro vzdělávání?<br>Pokud jste vybrali možnost "YES" (ANO),<br>vyplňte část 8.4. V opačném případě přejděte<br>na část 8.8.                                                                                                    |
|----------------------------------------------------------------------------------------------------|----------------------------------------------------------------------------------------------------|----------------------------------------------------------------------------------------------------|
| 8.4  * Describe education partner Provide details of education partner including their mission statement.  (4000 character maximum)  * Provide education partner email address * Delivery of Format (?) Enduring Uve Event Print Web Other * | <ul> <li>Describe Accredited Provider: Provide<br/>details of accreditation provider including<br/>their mission statement. (4000 character<br/>maximum)</li> <li>Provide Accredited Provider Email<br/>Address</li> <li>Delivery of Format (?)<br/>Enduring<br/>Live Event<br/>Print<br/>Web<br/>Other</li> </ul> | <ul> <li>* Popište akreditovaného poskytovatele:<br/>Uveďte podrobnosti o akreditaci, včetně<br/>cílů organizace<br/>(Maximálně 4 000 znaků)</li> <li>* Poskytněte e-mailovou adresu<br/>akreditovaného poskytovatele</li> <li>* Dodání formátu<br/>Trvalý<br/>Živá událost<br/>Tisk<br/>Web<br/>Jiné</li> </ul> |
| 8.5<br>Do you have an Education Partner(s) ves v<br>associated with this program?                                                                                                    | <ul> <li>Do you have an Education Partner(s) associated with this program?         <ul> <li>No</li> <li>Yes</li> </ul> </li> <li>If you have selected 'Yes', please complete 9.5. Otherwise proceed to 9.6</li> </ul>                                                                                              | <ul> <li>Máte k tomuto programu přidružené<br/>partnery pro vzdělávání?         <ul> <li>Ne</li> <li>Ano</li> </ul> </li> <li>Pokud jste vybrali možnost "YES" (ANO),<br/>vyplňte část 9.5. V opačném případě<br/>přejděte na část 9.6.</li> </ul>                                                               |
| 8.6 Describe education partner Provide details of education partner including their mission statement. (3995 character(s) remaining) Provide education codescent                                                                             | <ul> <li>Describe Education Partner: Provide<br/>details of Education Partner including their<br/>mission statement (4000 character<br/>maximum)</li> </ul>                                                                                                    | * Popište partnera pro vzdělávání: Uveďte podrobnosti o partnerovi pro vzdělávání, včetně jejich cílů (4000 znaků max.)                                                                                                    |

|                                                                                                    | •                                                                                                    |                                                                                                    |
|----------------------------------------------------------------------------------------------------|----------------------------------------------------------------------------------------------------|----------------------------------------------------------------------------------------------------|
|                                                                                                    | * Provide Education Partner email address                                                                                                    | * Poskytněte e-mail organizace                                                                                                    |
| 8.7<br>Delivery of Format To select multiple items from the list, please hold down the CTRL button on your<br>keyboard and click on the list values that you would like to highlight.<br>Delivery web<br>Other                                        | <ul> <li>Delivery of Format (select from the drop-<br/>down options)         <ul> <li>Enduring</li> <li>Live Event</li> <li>Print</li> <li>Web</li> <li>Other</li> <li>If you have selected 'Other' please complete</li> </ul> </li> <li>* Other Delivery of Format</li> </ul>  | <ul> <li>Dodání formátu (vyberte z rozbalovacích možností)         <ul> <li>Kontinuální / trvalý</li> <li>Živá událost</li> <li>Tisk</li> <li>Web</li> <li>Jiné</li> </ul> </li> <li>* Ostatní dodání formátu</li> </ul>                                                        |
| <ul> <li>8.8</li> <li>* Is there an Accredited Provider associated with this activity?</li> <li>* Describe accredited provider Provide details of accredited provider including their mission statement.</li> <li>(4000 character maximum)</li> </ul> | <ul> <li>Is there an Accredited Provider associated with this activity?         <ul> <li>No</li> <li>Yes</li> </ul> </li> <li>If you have selected 'Yes', please complete 8.6. Otherwise proceed to 8.5</li> </ul>                                                              | <ul> <li>* Je s touto činností spojen akreditovaný poskytovatel?         <ul> <li>Ne</li> <li>Ano</li> </ul> </li> <li>Pokud jste vybrali možnost "YES" (ANO), vyplňte část 8.6, V opačném případě přejděte na část 8.5.</li> </ul>                                             |
| 9. Event details – informace o akci                                                                                                    |                                                                                                    |                                                                                                    |
| Event Details  • Does this program include any Live Events?  • How many Live Events will take place?  • Event Venue 1  • Event Address 1  • Event Cly 1  • Event Cly 1  • Event Country 1  SAVE AND PROCEED  Need Support2                            | <ul> <li>Does this program include any live events?         <ul> <li>No</li> <li>Yes</li> <li>If you have selected 'Yes', please complete</li> <li>9.1, otherwise proceed to 9.2</li> </ul> </li> <li>Live Events, i.e. face-to-face meetings, summits, conferences.</li> </ul> | <ul> <li>Zahrnuje tento program setkání?         <ul> <li>Ne</li> <li>Ano</li> </ul> </li> <li>Pokud jste vybrali možnost "YES" (ANO), vyplňte část 9.1. V opačném případě přejděte na část 9.2.</li> <li>Typy setkání: osobní schůzky, odborná setkání, konference.</li> </ul> |
|                                                                                                    |                                                                                                    |                                                                                                    |

| 9.1                                                   | * How many Live events will take place?                            | * Kolik událostí se uskuteční?                 |
|-------------------------------------------------------|--------------------------------------------------------------------|------------------------------------------------|
| Event Details                                         | (select number from the drop-down options)                         | (vyberte z rozbalovacích možností)             |
| ★ Does this program include any Live Yes      Events? | When you have entered the number of events.                        | Jakmile zadáte počet událostí, budete          |
| * How many Live Events will take 2 v<br>place?        | you will be asked to complete the following fields for each event: | vyzváni k vyplnění následujících polí pro      |
| * Event Venue 1                                       | heids for each event.                                              |                                                |
| * Event Address 1                                     | *                                                                  |                                                |
| * Event City 1                                        | Event Venue                                                        | Misto konání akce                              |
| * Event Country 1   * Event Venue 2                   | * Event Address                                                    | * Adresa                                       |
| * Event Address 2                                     | * Event City                                                       | * Město                                        |
| * Event City 2                                        |                                                                    |                                                |
| * Event Country 2                                     | * Event Country                                                    | * Země                                         |
|                                                       |                                                                    |                                                |
|                                                       |                                                                    |                                                |
| 9.2                                                   | Click 'SAVE AND PROCEED'                                           | Pro uložení a pokračování klikněte na tlačítko |
|                                                       |                                                                    | "SAVE AND PROCEED" (uložit a pokračovat)       |
|                                                       |                                                                    |                                                |
|                                                       |                                                                    |                                                |
|                                                       |                                                                    |                                                |
|                                                       |                                                                    |                                                |
|                                                       |                                                                    |                                                |
|                                                       |                                                                    |                                                |
|                                                       |                                                                    |                                                |
|                                                       |                                                                    |                                                |
|                                                       |                                                                    |                                                |
|                                                       |                                                                    |                                                |
|                                                       |                                                                    |                                                |
|                                                       |                                                                    |                                                |

| 10. Requested Funding – požadované finance                                                  |                                                                                                    |                                                                                                    |
|---------------------------------------------------------------------------------------------|----------------------------------------------------------------------------------------------------|----------------------------------------------------------------------------------------------------|
| <text><text><text><text><form><form><form></form></form></form></text></text></text></text> | <ul> <li>Line Item: You can add line items by clicking<br/>on 'Add Line Item' shown in the red box on the<br/>screen to the left)</li> <li>Category: select the category into which your<br/>first line item falls:<br/>If you select:         <ul> <li>Honoraria – see 10.1</li> <li>Management Fees – see 10.2</li> <li>Onsite Out of Pocket Expenses – see<br/>10.3</li> <li>Out of Pocket Expenses – see 10.4</li> </ul> </li> </ul> | <ul> <li>Řádek položky: V případě potřeby přidání položky, klikněte na tlačítko "Add Line Item", který se nachází vlevo dole, v červeném rámečku</li> <li>Kategorie: vyberte kategorii, do které patří váš první údaj:<br/>Pokud vyberete:         <ul> <li>Odměna – viz 10.1</li> <li>Organizační poplatky – viz 10.2</li> <li>Přímé náklady (na místě) – viz 10.3</li> <li>Přímé náklady (jiné) – viz 10.4</li> </ul> </li> </ul> |
| 10.1 Honoraria                                                                              | <ul> <li>* Sub-Category (select from drop-down options)         <ul> <li>Others</li> <li>Speaker</li> </ul> </li> <li>* Description / Details of Spend</li> <li>* Estimated Total Program Cost</li> </ul>                                                                                                    | <ul> <li>* Podkategorie (vyberte z rozbalovacích<br/>možností)         <ul> <li>Jiné</li> <li>Přednášející</li> </ul> </li> <li>* Popis / Podrobnosti o výdajích</li> <li>* Odhadované celkové náklady programu</li> </ul>                                                                                                    |
| 10.2 Management Fees                                                                        | <ul> <li>Sub-Category (select from drop-down options)         <ul> <li>Administrative Services</li> <li>Audience Recruitment</li> <li>Content Development</li> <li>Faculty Recruitment</li> <li>Others</li> </ul> </li> </ul>                                                                                                    | <ul> <li>Podkategorie (vyberte z rozbalovacích<br/>možností)         <ul> <li>Administrativní služby</li> <li>Nábor cílové skupiny</li> <li>Příprava obsahu</li> <li>Nábor účinkujících</li> <li>Jiné</li> </ul> </li> </ul>                                                                                                    |

|                                     | <b>5 1</b>                                    |                                                       |
|-------------------------------------|-----------------------------------------------|-------------------------------------------------------|
|                                     | <ul> <li>Program Management</li> </ul>        | <ul> <li>Organizace programu</li> </ul>               |
|                                     | <ul> <li>Web Development</li> </ul>           | <ul> <li>Příprava webu</li> </ul>                     |
|                                     |                                               |                                                       |
|                                     | * Description / Details of Spend              | * Popis / Podrobnosti o výdajích                      |
|                                     | • •                                           |                                                       |
|                                     | * Estimated Total Program Cost: please note   | * Odbadovaná colková náklady programu:                |
|                                     |                                               |                                                       |
|                                     | that the Grand Total must equal Total Cost of | upozorňujeme, že celková suma se musí                 |
|                                     | the Program                                   | rovnat celkovým nákladům programu                     |
| 10.3 Onsite Out of Pocket Expenses  |                                               |                                                       |
| 10.0 Onsite Out of 1 Ocket Expenses | * Sub Catagory (calact from dran down         | * Podkategorie (wyberte z rozbalovacích               |
|                                     | · Sub-Calegory (select from drop-down         |                                                       |
|                                     | options)                                      | Možností)                                             |
|                                     | <ul> <li>Accommodation – Attendees</li> </ul> | <ul> <li>Ubvtování - účastníci</li> </ul>             |
|                                     |                                               |                                                       |
|                                     |                                               |                                                       |
|                                     | <ul> <li>Accommodation – others</li> </ul>    | <ul> <li>Ubytování - ostatní</li> </ul>               |
|                                     | <ul> <li>Accommodation – Staff</li> </ul>     | <ul> <li>Ubvtování - zaměstnanci</li> </ul>           |
|                                     | Maala Attendese                               | (personál)                                            |
|                                     | o meais – Allendees                           |                                                       |
|                                     | <ul> <li>Meals – Faculty</li> </ul>           | <ul> <li>Stravovani - ucastnici</li> </ul>            |
|                                     | <ul> <li>Meals – Others</li> </ul>            | <ul> <li>Stravování - účinkující</li> </ul>           |
|                                     |                                               | <ul> <li>Stravování - ostatní</li> </ul>              |
|                                     | o Meais – Staff                               | <ul> <li>Stravování zaměstnanci</li> </ul>            |
|                                     | <ul> <li>Travel – Attendees</li> </ul>        |                                                       |
|                                     | <ul> <li>Travel – Faculty</li> </ul>          | (personal)                                            |
|                                     |                                               | <ul> <li>Cestovné - účastníci</li> </ul>              |
|                                     | <ul> <li>I ravel – Others</li> </ul>          | <ul> <li>Cestovné - účinkující</li> </ul>             |
|                                     | <ul> <li>Travel – Staff</li> </ul>            |                                                       |
|                                     |                                               | o Cestovne - ostatni                                  |
|                                     | * Description / Details of Spend              | <ul> <li>Cestovné - zaměstnanci (personál)</li> </ul> |
|                                     |                                               | * Ponis / Podrobnosti o výdajích                      |
|                                     | Estimated Total Program Cost                  |                                                       |
|                                     |                                               | * Odhadované celkové náklady programu                 |
| 10.4 Out of Pocket Expenses         |                                               |                                                       |
|                                     | * Sub Catagory (calent from drap down         | * Podkategorie (vyberte z rozbalovacích               |
|                                     | Sub-category (select from drop-down           |                                                       |
|                                     | options)                                      | možnosti)                                             |
|                                     | <ul> <li>Advertising</li> </ul>               | <ul> <li>Reklama</li> </ul>                           |
|                                     | <ul> <li>Association Fee</li> </ul>           | <ul> <li>Poplatky sdružení</li> </ul>                 |
|                                     |                                               |                                                       |
|                                     |                                               |                                                       |
|                                     | <ul> <li>Certification</li> </ul>             |                                                       |
|                                     | <ul> <li>Certification fees</li> </ul>        | <ul> <li>Certifikační poplatky</li> </ul>             |

|                                                                                                    | <ul> <li>Invitation Development Distribution</li> <li>Meeting Materials</li> <li>Others</li> <li>Venue Rental</li> <li>Website Hosting Fee</li> <li>* Description / Details of Spend</li> <li>* Estimated Total Program Cost</li> </ul> | <ul> <li>Příprava a distribuce pozvánek</li> <li>Materiály k setkání</li> <li>Jiné</li> <li>Pronájem místa</li> <li>Poplatek za webhosting</li> <li>* Popis / Podrobnosti o výdajích</li> <li>* Odhadované celkové náklady programu</li> </ul> |
|----------------------------------------------------------------------------------------------------|----------------------------------------------------------------------------------------------------|----------------------------------------------------------------------------------------------------|
| 11. Attachments - přílohy                                                                                                    |                                                                                                    |                                                                                                    |
| CECUSE<br>Brants, External Studies and<br>Managed Access SystemImageImageManaged AccessManagedManagedM | <ul> <li>Formal Letter of Request – see 11.1</li> <li>Full Program Proposal – see 11.2</li> <li>Program Objectives</li> <li>Agenda</li> </ul>                                                                                           | <ul> <li>* Formální žádost – viz 11.1</li> <li>* Návrh programu – viz 11.2</li> <li>Cíle programu</li> <li>Agenda</li> <li>* Rosouzoní potřeh</li> </ul>                                                                                       |
| * Formal Letter of Request                                                                                                    | Needs Assessment                                                                                                    |                                                                                                    |
| Program Objectives UPLOAD FILE                                                                                                    | <ul> <li>Outcomes measurement plan</li> </ul>                                                                                                    | Plán měření výsledků                                                                                                    |
| Agenda UPLCAD FILE Needs Assessment UPLCAD FILE                                                                                                    | Other Supporting Documents                                                                                                    | Další podpůrné dokumenty                                                                                                    |
| Outcomes Measurement Plan                                                                                                    | • Additional Comments (4000 character                                                                                                    | Dodatečné komentáře (May 4 000                                                                                                    |
| Other Supporting Documents Additional Comments                                                                                                    | maximum                                                                                                    | znaků)                                                                                                    |
|                                                                                                    | Click 'SAVE AND PROCEED'                                                                                                    | Pro uložení a pokračování klikněte na tlačítko<br>" <b>SAVE AND PROCEED</b> " (uložit a pokračovat)                                                                                                    |

| 11.1                                                                                                    |                                                                                                    |                                                                                                    |
|----------------------------------------------------------------------------------------------------|----------------------------------------------------------------------------------------------------|----------------------------------------------------------------------------------------------------|
| Formal Letter of Request - Microsoft Edge - X                                                                                                    | File upload                                                                                                    | Nahrát soubor                                                                                                    |
| https://sandbox.cybergrants.com/pls/cybergrants-sb/upload.entry?x_gm_id=2932&x_ut=GS_USE File Upload * indicates required field Click the button to locate the file on your computer that you would like to upload. Click Upload File to upload the selected file. Formal Letter of Request Upload File Close Window | Click the (' <b>Browse</b> ') button to locate the file on<br>your computer that you would like to upload.<br>Click Upload File to upload the selected file.<br><b>Formal Letter of Request</b><br><b>Upload File</b><br><b>Close Window</b> | Kliknutím na tlačítko 'Browse' (Procházet)<br>vyberte v počítači soubor, který chcete<br>nahrát. Kliknutím na "Upload File" (Nahrát<br>soubor) nahrajete vybraný soubor.<br><b>Formální žádost</b><br><b>Nahrát soubor</b><br><b>Zavřít okno</b> |
| 11.0                                                                                                    |                                                                                                    |                                                                                                    |
| Full Program Proposal - Microsoft Edge - X                                                                                                    | File upload                                                                                                    | Nahrát soubor                                                                                                    |
| https://sandbox.cybergrants.com/pls/cybergrants-sb/upload.entry?x_gm_id=2932&x_ut=GS_USE     File Upload     * indicates required field     Click the button to locate the file on your computer that you would like to upload. Click     Unload File to upload the selected file                                    | Click the button to locate the file on your computer that you would like to upload. Click Upload File to upload the selected file.                                                                                                    | Vyberte v počítači soubor, který chcete<br>nahrát. Kliknutím na "Upload File" (Nahrát<br>soubor) nahrajete vybraný soubor.                                                                                                    |
| Full Program Proposal Browse                                                                                                    | Full Program Proposal                                                                                                    | Úplný návrh programu                                                                                                    |
| Upload File Close Window                                                                                                    | Upload File                                                                                                    | Nahrát soubor                                                                                                    |
|                                                                                                    | Close Window                                                                                                    | Zavřít okno                                                                                                    |
|                                                                                                    |                                                                                                    |                                                                                                    |

#### 12. Attestation - potvrzení

| <section-header><section-header><section-header><text><text><text><text><text><text></text></text></text></text></text></text></section-header></section-header></section-header>                                                                                                    | <ul> <li>I acknowledge that Novartis support must not in any way (directly or indirectly) be connected to or conditioned upon any prescribing, purchasing or recommending any product manufactured or marketed by Novartis.</li> <li>I confirm that this proposal is unsolicited and has been developed independently with no (direct or indirect) influence or prior discussion with any Novartis Medical or Commercial associate.</li> <li>I acknowledge that the information and responses provided in this application are truthful, accurate and complete.</li> <li>In compliance with applicable transparency law, I commit to provide accurate and timely data to Novartis.</li> <li>I acknowledge that any real, potential or perceived conflicts of interest are described here. (4000 character maximum)</li> <li>Click 'SAVE AND PROCEED'</li> </ul> | <ul> <li>Beru na vědomí, že podpora společnosti<br/>Novartis nesmí být žádným způsobem<br/>(přímo ani nepřímo) spojena nebo<br/>podmíněna předepisováním, nákupem nebo<br/>doporučením jakéhokoli produktu<br/>vyrobeného nebo prodávaného společností<br/>Novartis. Potvrzuji, že tento návrh je<br/>nevyžádaný a byl vypracován nezávisle bez<br/>jakéhokoli (přímého nebo nepřímého) vlivu<br/>nebo předchozí diskuse s jakýmkoli<br/>zaměstnancem společnosti Novartis. Beru<br/>na vědomí, že informace a odpovědi<br/>uvedené v této žádosti jsou pravdivé, přesné<br/>a úplné. V souladu s platnými zákony o<br/>zveřejňování se zavazuji poskytovat<br/>společnosti Novartis přesné a aktuální údaje.</li> <li>* Potvrzuji výše uvedené prohlášení<br/>Ano</li> <li>* Beru na vědomí, že níže jsou popsané<br/>všechny skutečné, potenciální nebo<br/>vnímané konflikty zájmů. (Max 4 000<br/>znaků)</li> <li>Pro uložení a pokračování klikněte na tlačítko<br/>'SAVE AND PROCEED' (uložit a pokračovat)</li> </ul> |
|----------------------------------------------------------------------------------------------------|----------------------------------------------------------------------------------------------------|----------------------------------------------------------------------------------------------------|
| 13. Review your application – kontrola žádosti                                                                                                    |                                                                                                    |                                                                                                    |
| Review Your Application<br>Please review your proposal information. If you are not ready to submit your proposal at this time, click the "Save Only" button.<br>The proposal will then be available to edit from the Welcome page. Clicking the Submit button will immediately send the<br>application to Novartis and you will then be unable to perform further editing. | Please review your proposal information. If<br>you are not ready to submit your proposal<br>at this time, click the "Save Only" button.<br>The proposal will then be available to edit                                                                                                    | Prosím zkontrolujte informace o své<br>žádosti. Pokud ještě nechcete svoji<br>žádost odeslat, klikněte na tlačítko "Save<br>Only" (Pouze uložit). Žádost bude k<br>dispozici pro další úpravu na uvítací                                                                                                    |

|                                                                                                    | from the Welcome page. Clicking the<br>Submit button will immediately send the<br>application to Novartis and you will then be<br>unable to perform further editing.                                                                                                    | stránce. Kliknutím na tlačítko "Submit"<br>(Odeslat) žádost odešlete společnosti<br>Novartis a nebude možné udělat další<br>změny.                                                                                                    |
|----------------------------------------------------------------------------------------------------|----------------------------------------------------------------------------------------------------|----------------------------------------------------------------------------------------------------|
| SUBMIT SAVE ONLY                                                                                                    | Review the information on the page and if you are satisfied it is correct, click 'SUBMIT' or 'SAVE ONLY'                                                                                                    | Zkontrolujte informace na stránce. Pokud jsou<br>správně, klikněte na tlačítko " <b>Submit</b> " (Odeslat)<br>anebo " <b>Save Only</b> " (Pouze uložit).                                                                                                    |
| This site says         Once you submit this application, you will be unable to make any further changes! Click OK to submit this application, or click Cancel to continue working on this application.         OK       Cancel                                                                                                    | If you have clicked 'SUBMIT' the following<br>pop-up box will appear<br>This site says<br>Once you submit this application, you will<br>be unable to make any further changes!<br>Click OK to submit this application or click<br>Cancel to continue working on this<br>application.                                                                   | Pokud jste klikli na tlačítko " <b>Submit</b> "<br>(Odeslat), zobrazí se následující oznámení<br>Tato stránka říká<br>Po odeslání této žádosti již nebudete<br>moci provést žádné další změny! Kliknutím<br>na tlačítko "OK" odešlete žádost, kliknutím<br>na tlačítko "Cancel" dále pokračujete ve<br>vyplňování žádosti.                                                                                                    |
| 14. Confirmation of Request Submission – potvrz                                                                                                    | zení o přijetí žádosti                                                                                                    |                                                                                                    |
| Confirmation of Request Submission:<br>Your funding request was successfully submitted to Novartis. You will be notified in due course of time about Novartis's decision on your request. To print a copy of this request, click on 'File' and then on 'Print' on under browser toolbar.<br>Click here to <u>return to the homepage</u> when you are finished. | If you have clicked 'OK', the following text will<br>appear at the top of the page<br>Your funding request was successfully<br>submitted to Novartis. You will be notified<br>in due course of time about Novartis's<br>decision on your request. To print a copy<br>of this request, click on 'File' and then on<br>'Print' on under browser toolbar. | <ul> <li>Pokud jste klikli na "OK", následující text se zobrazí v horní části stránky</li> <li>Vaše žádost o financování byla úspěšně odeslána společnosti Novartis. O rozhodnutí Vás společnost Novartis bude včas informovat. Pokud chcete vytisknout kopii této žádosti, klikněte na tlačítko "File" (Soubor) a poté na tlačítko "Print" (Tisk) na panelu nástrojů prohlížeče.</li> <li>Po dokončení kliknutím sem se vrátíte na</li> </ul> |

|                                                                                                    |                                                                                                    |                                                                                                    | If you wish to leave the site, use the blue <b>LOGOUT</b> ' on the top right of the screen.                                                                                                    | Pokud chcete opustit tuto stránku, klikněte na<br>modré tlačítko " <b>LOGOUT</b> " (Odhlásit) v pravém<br>horním rohu obrazovky.                                                                                                    |
|----------------------------------------------------------------------------------------------------|----------------------------------------------------------------------------------------------------|----------------------------------------------------------------------------------------------------|----------------------------------------------------------------------------------------------------|----------------------------------------------------------------------------------------------------|
| 15. Reviewing a<br>informací, ki                                                                                                    | nd approving your r<br>roky vyhodnocení vy                                                                                                    | equest, prov<br>/užití daru                                                                                                    | iding additional information, reconciliation steps                                                                                                    | - Kontrola a schválení žádosti, vyžádání dalších                                                                                                    |
| If you face any technical difficulties or have any que<br>bottom of every page to contact our support team<br>Welcome Page Organization Contact<br>Information Contact<br>Information Contact<br>Click a button b<br>Click a button b<br>Click a bu | estions during submission, use the "Need Support" link<br>n Proposal Requested Attachments<br>relow to start a new application<br>Grants Change of Scope<br>Grants Change of Scope<br>Grants Outcome Report<br>Grants Dutcome Report<br>Grants Dutcome Report<br>Grants Dutcome Report<br>Grants Dutcome Report<br>Grants Dutcome Report<br>Grants Dutcome Report<br>Grants Dutcome Report<br>Grants Dutcome Report<br>Grants Dutcome Report<br>Grants Dutcome Report<br>Market Scope<br>Application<br>04/14/2020<br>Grant Application<br>04/14/2020<br>Grant Application<br>04/14/2020<br>Grant Application<br>04/14/2020<br>Grant Application<br>04/14/2020<br>Grant Application<br>04/17/2020<br>Grant Application<br>04/12/2020<br>Grant Application<br>04/22/2020<br>Grant Application<br>04/22/2020<br>Grant Application<br>Difference<br>Grant Application<br>Grant Application<br>Grant Application<br>Grant Application<br>Grant Application<br>Grant Application<br>Grant Application<br>Grant Application<br>Grant Application<br>Grant Application<br>Grant Application<br>Grant Application<br>Grant Application<br>Grant Application<br>Grant Applicat | Attestation           Attestation           Attestation           08/13/2020           03/12/2020           03/12/2020           03/12/2020           03/12/2020           04/13/2020           06/21/2020           06/21/2020           06/21/2020           06/21/2020           06/21/2020           06/21/2020           06/21/2020           06/21/2020           06/21/2020           06/21/2020           06/21/2020           06/21/2020           06/21/2020           06/21/2020           06/21/2020           06/21/2020           06/21/2020           06/21/2020           06/21/2020           06/21/2020           00/200           1.00 AUD           1.00 AUD           1.00 AUD           \$0.00           \$0.00           \$0.00           \$0.00           \$0.00           \$0.00           \$0.00           \$0.00           \$0.00 | <ul> <li>After the request is submitted, it will appear in the Submitted Requests section on your Welcome Page whilst it undergoes a formal review process.</li> <li>The status will show in the Status column with and include one of the following: <ul> <li>Submitted meaning it has been received by Novartis but has not yet been assigned to a Novartis Request Owner</li> <li>Under review meaning it has been assigned to a Novartis Request Owner and the internal review is ongoing</li> <li>Approved meaning it has been approved</li> <li>Declined meaning it has been rejected</li> <li>System will share auto notification at the time of request submission as well as, once request is Approved and/ or Declined.</li> </ul> </li> </ul> | Po odeslání se vaše žádost zobrazí v části<br>Odeslané žádosti na uvítací stránce.<br>Stav se zobrazí ve sloupci Status s jednou z<br>následujících položek:<br>• Submitted – žádost byla zadána do systému<br>• Under review - probíhá interní kontrola<br>• Approved – žádost byla schválena<br>• Declined – žádost byla zamítnuta<br>• Systém zašle automatické upozornění,<br>jakmile bude žádost odeslána, schválena či<br>zamítnuta. |
|                                                                                                    |                                                                                                    |                                                                                                    | During the review process, the Novartis Request<br>Owner may require further information from you.                                                                                                    | Během procesu kontroly vaší žádosti si může<br>společnost Novartis vyžádat další informace.                                                                                                    |

| Click a button R                                                                                                    | Report Type         Grants         Report Type         Grants Transparency Report         Grants Outcome Report         Grants Outcome Report         Grants Additional Information         Application         Proposal Type         08/20/2020         Grant Application         08/24/2020       Grant Application         08/24/2020       Grant Application         08/24/2020       Grant Application         08/24/2020       Grant Application                                                                                                    | Eion<br>Report Due Date<br>11/22/2020<br>11/22/2020<br>08/28/2020<br>Application Amount<br>2,000.00 EUR<br>\$0.00<br>\$0.00<br>\$0.00<br>\$0.00                                                                                                    | <ul> <li>There are two ways in which this might happen:</li> <li>By using the Return to Applicant functionality and requesting further information</li> <li>By triggering a Grants Additional Information Impact Report.</li> <li>If the Novartis Request Owner uses the Return to Applicant functionality, you will receive an automated email and the request will move to the In-progress Requests section. It will also include a comment explaining why it has been returned to you.</li> <li>To provide the information, click on the blue Revise link and follow the on-screen instructions.</li> </ul> | <ul> <li>K tomu může dojít dvěma způsoby:</li> <li>Pomocí funkce Return to Applicant –<br/>vrácení žádosti bude žádost odeslána<br/>zpět k žadateli k doplnění dalších<br/>informací</li> <li>Odesláním zprávy Impact Report<br/>Additional Information – zpráva o dodání<br/>dalších informací.</li> <li>O vrácení žádosti budete informováni<br/>automatickým e-mailem, ve kterém bude<br/>komentář vysvětlující, jaké informace je nutné<br/>dodat. V případě odeslání zprávy se vaše žádost<br/>přesune do části In-progress requests -<br/>Probíhající žádosti.</li> <li>Klikněte na modrý odkaz Revise a postupujte</li> </ul> |
|----------------------------------------------------------------------------------------------------|----------------------------------------------------------------------------------------------------|----------------------------------------------------------------------------------------------------|----------------------------------------------------------------------------------------------------|----------------------------------------------------------------------------------------------------|
| If you face any technical difficulties or have any our<br>bottom of every page to contact our support team.<br>Welcome Page Organization Contact<br>Information Contact<br>Information Contact<br>Pending Impact Report<br>Action Project Tile 3<br>Continue test<br>Due test<br>Due test<br>Due test<br>Due test<br>Due test<br>Due test<br>Due test<br>Due test<br>Due test<br>Due test<br>Continue Project Tile 3<br>Continue test 9<br>Continue test 9<br>Continue te | Instons during submission, use the "Need Support" fin Proposal Information Requested Information Requested Information Information Inform | No.cated at the           Attensation           Attensation           09/13/220           03/12/2020           03/12/2020           03/12/2020           04/13/2020           06/21/2020           06/21/2020           06/21/2020           06/21/2020           06/21/2020           06/21/2020           06/21/2020           06/21/2020           06/21/2020           06/21/2020           06/21/2020           06/21/2020           06/21/2020           06/21/2020           06/21/2020           06/21/2020           06/21/2020           06/21/2020           06/21/2020           06/21/2020           06/21/2020           06/21/2020           06/21/2020           1.00 AUD           1.00 AUD           1.00 AUD           1.00 AUD           1.00 AUD           1.00 AUD           1.00 AUD           1.00 AUD           1.00 AUD           1.00 AUD           1.00 AUD | If the Request Owner triggers a <b>Grants</b><br>Additional Information Impact Report, it will<br>appear in this section along with the date by when<br>it needs to be completed.<br>To access the report, click on the relevant blue<br><b>Due</b> link.<br>Once completed, the Impact Report will no longer<br>appear on this list.                                                                                                    | podle pokynů na obrazovce.<br>Pokud se vám žádost vrátí ve formě Grants<br>Additional Information Impact Report – zpráva o<br>dodání dalších informací, žádost se zobrazí v<br>části Pending Impact Report s datem, do kterého<br>je nutné informace dodat.<br>Chcete-li otevřít přehled zprávy, klikněte na<br>příslušný modrý odkaz Due – datum dodání.<br>Jakmile dodáte potřebné informace a zprávu<br>odešlete, tak se v seznamu již nebude<br>zobrazovat.                                                                                                    |
| Action Project Title App<br>Display activity for year: 2020 2019<br>View test 04                                                                                                    | plication Proposal Type Application Am<br>te ////2020 Donations 1.00 AUD                                                                                                    | Approved<br>1.00 AUD                                                                                                    |                                                                                                    | 27                                                                                                    |

| Vectore Page         Request information         Impact information           Vectore Page         Request information         * Indicates required field           Request Information         * Indicates required field           Program Title         test           Program Start Date         03/03/2020           Program End Date         03/03/2020                                                                                                    | When you click on the blue <b>Due</b> link, you will be<br>taken to the <b>Request Information</b> tab which<br>includes the program title, start and end dates per<br>your original request.<br>Click <b>Save and Proceed</b> to continue.  | Po kliknutí na odkaz Due, dostanete se na<br>stránku s informací o požadavku, která obsahuje<br>název programu, datum zahájení a ukončení<br>podle vaší původní žádosti.<br>Pokračujte kliknutím na Save and Proceed -<br>Uložit a pokračovat.                                                               |
|----------------------------------------------------------------------------------------------------|----------------------------------------------------------------------------------------------------|----------------------------------------------------------------------------------------------------|
| Impact Information   Impact Information   Impact Information   Industry required field   Inditional Comments   (Additional Comments)   Impact Information   Industry required field   Inditional Documents   Industry required field   Impact Information   Industry required field   Impact Information   Industry required field   Impact Information   Industry required field   Impact Information   Industry required field   Impact Information   Information   Impact Information   Information   Impact Information   Information   Impact Information   Information   Impact Information   Information   Impact Information   Information   Impact Information   Information   Impact Information   Information   Impact Information   Information   Impact Information   Impact Information   Impact Information   Impact Information   Impact Information   Impact Information Impact Information I | This takes you to the <b>Impact Information</b> tab.<br>Provide information as requested by Novartis.<br>Additional supporting documents can be uploaded<br>by selecting <b>Upload File</b> .<br>Select <b>Save and Proceed</b> to continue. | Dostanete se na stránku Impact Information, na<br>které najdete komentář o požadovaných<br>informací, které je nutné společnosti Novartis<br>dodat.<br>Další podpůrné dokumenty lze nahrát výběrem<br>možnosti Upload File - Nahrát soubor.<br>Pokračujte výběrem Save and Proceed - Uložit a<br>pokračovat. |

| Evelew Your Impact Report         Please review your impact report information. If you are not ready to submit your impact report at this time, click the "Save Only" button. The impact report will then be available to edit from the Welcome page. Clicking the Submit button will immediately send the report to Novaris and you will then be unable to perform further editing.         Request Information       Program Title Return applicant Aug 24         Program Start Date       08/25/2020         Program Start Date       08/25/2020         Impact Information       • Novaris and Journa (11.24 K), uploaded by Kathy Hartmann on 08/28/2020         Impact Information       • Test.docx (11.24 K), uploaded by Kathy Hartmann on 08/28/2020         SUBMIT       SWEENEX | This takes you to the <b>Review Your Impact</b><br><b>Report</b> tab.<br>Review the information you have submitted<br>carefully before submitting.<br>If any changes to be made, click on impact<br>information link and update as necessary.<br>Once you are ready to submit, click <b>Submit</b> . After<br>submitting no further changes can be made.                                                                                                    | Přejdete do části kontroly zprávy.<br>Před odesláním pečlivě zkontrolujte informace,<br>které jste zadali.<br>Pokud je třeba provést nějaké změny, klikněte na<br>odkaz Impact Information a podle potřeby<br>proveďte úpravu.<br>Jakmile jste připraveni zprávu odeslat, klikněte na<br>Submit - Odeslat. Po odeslání nebude možné<br>provádět žádné další změny.                                                                                                    |
|----------------------------------------------------------------------------------------------------|----------------------------------------------------------------------------------------------------|----------------------------------------------------------------------------------------------------|
| Reconciling your request / Vyhodnocení využití<br>daru                                                                                                    | <ul> <li>When your program is completed, you will need to reconcile your request by completing further Impact Reports.</li> <li>There are three in total – Transparency report, Outcomes Report and Program and Educational Outcomes Report</li> <li>Your Welcome Page includes a section for Pending Impact Reports.</li> <li>When an Impact Report becomes due, it will appear in this section along with the date by when it needs to be completed.</li> <li>To access the report, click on the relevant blue Due link.</li> <li>You have 90 days in which to complete any Impact Report from the date of notification.</li> </ul> | Po dokončení programu bude nutné doložit<br>využití daru pomoci zprávy – Impact Reports.<br>Zprávy jsou následující - Transparency report,<br>Outcomes Report and Program and Educational<br>Outcomes Report<br>Vaše uvítací stránka obsahuje část Pending<br>Impact Reports.<br>Jakmile bude zpráva Impact Report dostupná,<br>zobrazí se v této části spolu s datem, do kdy je<br>třeba ji dokončit.<br>Chcete-li otevřít přehled zprávy, klikněte na<br>příslušný modrý odkaz Due.<br>Budete mít 90 dní na dokončení jakékoli zprávy<br>ode dne oznámení.<br>Po dokončení se zpráva o využití daru na tomto |

|                                                                                                 | appear on this                                                                                                | s list.                                                                                                    |                                                                                                    |
|-------------------------------------------------------------------------------------------------|----------------------------------------------------------------------------------------------------|----------------------------------------------------------------------------------------------------|----------------------------------------------------------------------------------------------------|
| Zpráva                                                                                          | Typ žádosti                                                                                                   | Účel zprávy                                                                                                    | Oznámení zprávy                                                                                                    |
| Transparency Report –<br>zpráva o využití<br>finančních prostředků                              | All Grants requests - pro<br>všechny žádosti o grant                                                          | To confirm how the funds were used<br>and if funding was given to other<br>individuals or organisations –<br>potvrzení o využití prostředků a zda<br>byly finanční prostředky poskytnuty<br>jiným jednotlivcům nebo organizacím | Sent automatically by GEMS<br>once the Program End Date is<br>reached – zpráva bude<br>odeslána automaticky ze<br>systému GEMS po ukončení<br>programu/projektu/aktivity                          |
| Outcomes Report –<br>zpráva o výsledku                                                          | All Grants requests –<br>pro všechny žádosti o<br>grant                                                       | To confirm how much money has<br>been spent and if any refund may be<br>due – potvrzení o využitých financích,<br>a zda může být požadována<br>refundace                                                                        | Sent automatically by GEMS<br>once the Program End Date is<br>reached – zpráva bude<br>odeslána automaticky ze<br>systému GEMS po ukončení<br>programu/projektu/aktivity                          |
| Program and<br>Educational Outcomes<br>Report – zpráva o<br>výsledcích vzdělávacího<br>programu | Grants requests<br>involving educational<br>activities – pro granty,<br>které obsahují<br>vzdělávací aktivity | To confirm whether the educational<br>outcomes for the project were<br>achieved – potvrzení, zda bylo v<br>projektu dosaženo vzdělávacích<br>výsledků                                                                           | If applicable, sent automatically<br>by GEMS once the Program<br>End Date is reached - <i>zpráva</i><br><i>bude odeslána automaticky ze</i><br><i>systému GEMS po ukončení</i><br><i>programu</i> |

| Transparency Report – zpráva o využití finančních<br>prostředků                                                                                                    | When you click on the blue <b>Due</b> link, you will be taken to the <b>Request Information</b> tab which includes the Program title, start and end dates per your original request. | Kliknutím na modrý odkaz Due se dostanete do<br>části Request Information, která obsahuje název<br>programu, datum zahájení a ukončení podle vaší<br>původní žádosti. |
|----------------------------------------------------------------------------------------------------|----------------------------------------------------------------------------------------------------|----------------------------------------------------------------------------------------------------|
|                                                                                                    | Click Save and Proceed to continue.                                                                                                    | Pokračujte kliknutím na Save and Proceed -<br>Uložit a pokračovat.                                                                                                    |
| Welcome Page Request Information Impact Information                                                                                                    |                                                                                                    |                                                                                                    |
| Request Information                                                                                                    |                                                                                                    |                                                                                                    |
| Program Title Test<br>Program Start Date 07/08/2020<br>Program End Date 07/08/2020                                                                                               |                                                                                                    |                                                                                                    |
| SAVE AND PROCEED                                                                                                    |                                                                                                    |                                                                                                    |
| Need Support?                                                                                                    |                                                                                                    |                                                                                                    |
| U NOVARTIS                                                                                                    | This takes you to the <b>Impact Information</b> tab.                                                                                                    | Dostanete se do části Impact Information.                                                                                                    |
| Wekome Page Request Information Impact Information                                                                                                    | Answer the question by selecting either <b>No</b> or <b>Yes</b> from the drop-down list.                                                                                             | Odpovězte na otázku výběrem možnosti Ne nebo<br>Ano z rozevíracího seznamu.                                                                                           |
| Were any Novartis funds from this     request used for transfer of value     and/or direct and indirect payments     that require reporting to relevant     authorities?     Yes | If the answer is <b>Yes</b> , you are required to provide further information.                                                                                                    | Pokud je odpověď Ano, je nutné poskytnout další<br>informace.                                                                                                    |
| SAVE AND PROCEED                                                                                                    | To do this, select Create New.                                                                                                    | Vyberte Create New - Vytvořit nový.                                                                                                    |
|                                                                                                    | This brings up the <b>Spend Detail Information</b><br><b>Window,</b> Complete all details and click <b>Save</b> .                                                                    | Zobrazí se okno Spend Detail Information -<br>Podrobnosti o výdajích, vyplňte všechny údaje a<br>klikněte na Save - Uložit.                                           |
| Action Recipient Organization Tax Contact Contact Contact Contact<br>Type Aname DI/EIN First Middle Last Suffix<br>Name Name                                                     | This returns you to the Impact Information tab where you click <b>Save and Proceed</b> to continue.                                                                                  | Tím se vrátíte do části Impact Infromation, kde                                                                                                    |
| Showing 0 to 0 of 0 entries Create New                                                                                                    |                                                                                                    | 31                                                                                                    |

|                                                                                                    |                                                                                                    | pokračujete kliknutím na Save and Proceed -<br>Uložit a pokračovat.                                                                                                   |
|----------------------------------------------------------------------------------------------------|----------------------------------------------------------------------------------------------------|----------------------------------------------------------------------------------------------------|
| U NOVARTIS                                                                                                    | This takes you to the <b>Review Your Impact Report</b> tab.                                                                                                    | Dostanete se do části Review your Impact Report<br>- kontrola zprávy o využití finančních prostředků.                                                                 |
| Review Your Impact Report<br>Please review your impact report information. If you are not ready to submit your impact report at this time, click the "Save<br>Only" button. The impact report will then be available to edit from the Welcome page. Clicking the Submit button will<br>immediately send the report to Novartis and you will then be unable to perform further editing.<br>Descuted by formation | Review the information you have submitted carefully before submitting.                                                                                                    | Před odesláním pečlivě zkontrolujte informace,<br>které jste zadali.                                                                                                  |
| Program Title Test<br>Program Start Date 07/08/2020<br>Program End Date 07/08/2020                                                                                                    | If any changes to be made, click on impact information link and update as necessary.                                                                                                 | Pokud je třeba provést nějaké změny, klikněte na<br>odkaz impact information a podle potřeby<br>proveďte změny.                                                       |
| More any Novartis funds from this     No     request used for transfer of value     and/or direct and indirect payments     that require reporting to relevant                                                                                                    | Once you are ready to submit, click Submit. After submitting no further changes can be made.                                                                                         | Jakmile jste připraveni zprávu odeslat, klikněte na<br>Submit - Odeslat. Po odeslání nelze provádět<br>žádné další změny.                                             |
| Outcome Report – zpráva o výsledku                                                                                                    | When you click on the blue <b>Due</b> link, you will be taken to the <b>Request Information</b> tab which includes the project title, start and end dates per your original request. | Kliknutím na modrý odkaz Due se dostanete do<br>části Request Information, která obsahuje název<br>programu, datum zahájení a ukončení podle vaší<br>původní žádosti. |
| LOGOUT Welcome Page Request Information Impact Information Spend Details                                                                                                    | Click Save and Proceed to continue.                                                                                                    | Pokračujte kliknutím na Save and Proceed -<br>Uložit a pokračovat.                                                                                                    |
| Request Information  • Indicates required field                                                                                                    |                                                                                                    |                                                                                                    |
| Program Title Test                                                                                                    |                                                                                                    |                                                                                                    |
| Program Start Date 07/06/2020<br>Program End Date 07/07/2020                                                                                                    |                                                                                                    |                                                                                                    |
| SAVE AND PROCEED                                                                                                    |                                                                                                    |                                                                                                    |

| U NOVARTIS                                                                                                    | This takes you to the <b>Impact Information</b> tab.                                                                                                    | Dostanete se do části Impact Information                                                                                                    |
|----------------------------------------------------------------------------------------------------|----------------------------------------------------------------------------------------------------|----------------------------------------------------------------------------------------------------|
| Welcome Page       Request Information       Impact Information       Spend Details         Impact Information         • Did your Program occur?         • Did your Program occur?       •         • Did your Program occur?       •         • Please describe the Actual Results of the program       •         (4000 character maximum)       •         • Please describe the objectives fulfilled       •         (4000 character maximum)       •         • Are there any payments required to be disclosed under Sunshine Act Planned?       •         • Are there any payments required to be disclosed under Sunshine Act Planned?       •         • Are there any payments required to be disclosed under Sunshine Act Planned?       •         • Are there any future activities planned?       •         • Are there any future activities planned?       •         • Supporting Documerts       •         • Uncoor Plance       •                                                                                                    | Complete all fields marked with a red asterisk.<br>Depending on the answers given, additional<br>details may be required. Complete these as<br>necessary.<br>While not mandatory, you can upload additional<br>supporting documents by selecting <b>Upload File</b> .<br>Click <b>Save and Proceed</b> to continue. | <ul> <li>Vyplňte všechna pole označená červenou<br/>hvězdičkou.</li> <li>V závislosti na poskytnutých odpovědích mohou<br/>být vyžadovány další podrobnosti. Podle potřeby<br/>je vyplňte.</li> <li>Další podpůrné dokumenty můžete nahrát<br/>výběrem možnosti Upload File - Nahrát soubor.</li> <li>Pokračujte kliknutím na Save and Proceed -<br/>Uložit a pokračovat.</li> </ul> |
| NOVARTIS           Welcome Page         Request information         Impact information         Spend Details   Spend Details           * indicates required from         * indicates required from   (at a constrained from the second from the second | This takes you to the <b>Spend Details</b> tab.<br>Enter the <b>Actual Cost</b> of the spend category in<br>the field to the right-hand side.<br>Once completed, select <b>Save and Proceed</b> to<br>continue.                                                                                                    | Dostanete se do části Spend Details -<br>Podrobnosti o nákladech.<br>Do tabulky Actual Cost zadejte skutečné náklady.<br>Po dokončení pokračujte výběrem Save and<br>Proceed - Uložit a pokračovat.                                                                                                    |

| U NOVARTIS                                                                                                    | This takes you to the <b>Review Your Impact Report</b> tab.                                                                                                    | Dostanete se do části Review Your Impact report<br>- kontrola zprávy o využítí finančních prostředků.                                                                 |
|----------------------------------------------------------------------------------------------------|----------------------------------------------------------------------------------------------------|----------------------------------------------------------------------------------------------------|
| Review Your Impact Report Please review your impact report information. If you are not ready to submit your impact report at this time, click the "Save Only" button. The impact report will then be available to edit from the Welcome page. Clicking the Submit button will immediately send the report to Novartis and you will then be unable to perform further editing. Descure Leforemetic | Review the information you have submitted carefully before submitting.                                                                                                    | Před odesláním pečlivě zkontrolujte informace,<br>které jste zadali.                                                                                                  |
| Program Title Test Program Start Date 07/06/2020 Program End Date 07/07/2020 Impact Information * Indicates required field * Indicates required field                                                                                                    | If any changes to be made, click on impact<br>information link and update as necessary.<br>Once you are ready to submit, click Submit. After                                         | Pokud je třeba provést nějaké změny, klikněte na<br>odkaz impact information a podle potřeby<br>proveďte změny.                                                       |
| * Please describe the Actual Results of test<br>the program     * Please describe the objectives fulfilled test     * Are there any payments required to Yes<br>be disclosed under Sunshine Act<br>Payment2     * Are there any future activities No                                                                                                    | submitting no further changes can be made.                                                                                                    | Submit - Odeslat. Po odeslání nelze provádět<br>žádné další změny.                                                                                                    |
| Planned?<br>Supporting Documents<br>Spend Details<br>* indicates resulted field                                                                                                    |                                                                                                    |                                                                                                    |
| Requested Funding Novartis Entries                                                                                                    |                                                                                                    |                                                                                                    |
| Program and Educational Outcomes Report – zpráva o výsledcích vzdělávacího programu                                                                                                    | When you click on the blue <b>Due</b> link, you will be taken to the <b>Request Information</b> tab which includes the project title, start and end dates per your original request. | Kliknutím na modrý odkaz Due se dostanete do<br>části Request Information, která obsahuje název<br>programu, datum zahájení a ukončení podle vaší<br>původní žádosti. |
| UNOVARTIS                                                                                                    | Click Save and Proceed to continue.                                                                                                    | Pokračujte kliknutím na Save and Proceed -                                                                                                    |
| Welcome Page Request Information Impact Information                                                                                                    |                                                                                                    | Uložit a pokračovat.                                                                                                    |
| Program Title         grant portiet july 16           Program Title         07/16/2020           Program End Date         07/17/2020                                                                                                    |                                                                                                    |                                                                                                    |
| SAVE AND PROCEED                                                                                                    |                                                                                                    |                                                                                                    |
| Need Support2                                                                                                    |                                                                                                    |                                                                                                    |

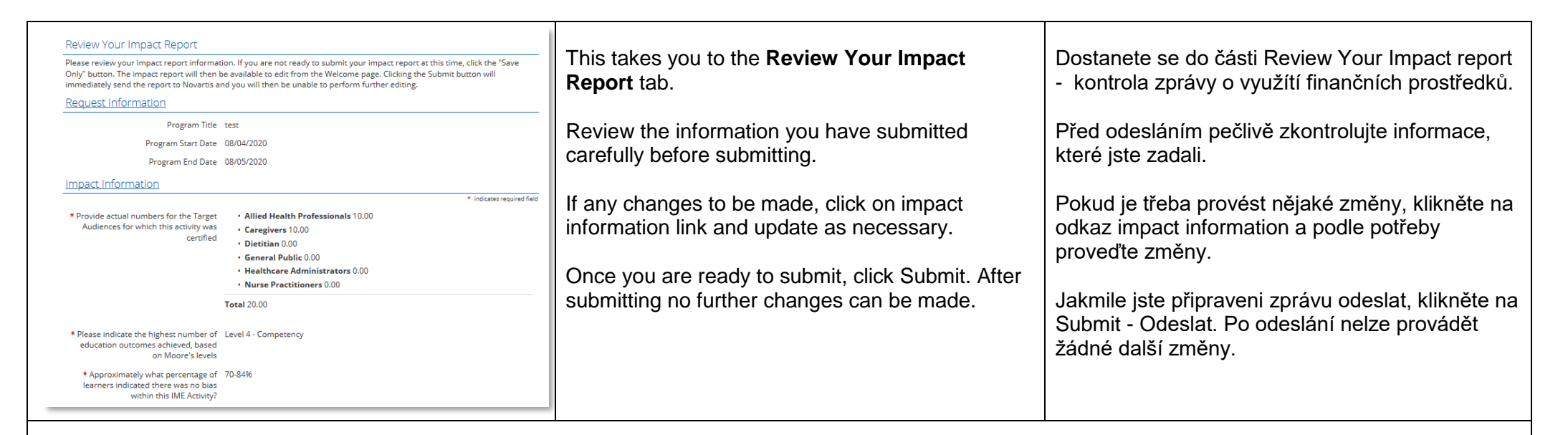

Approval workflow – schvalovací proces

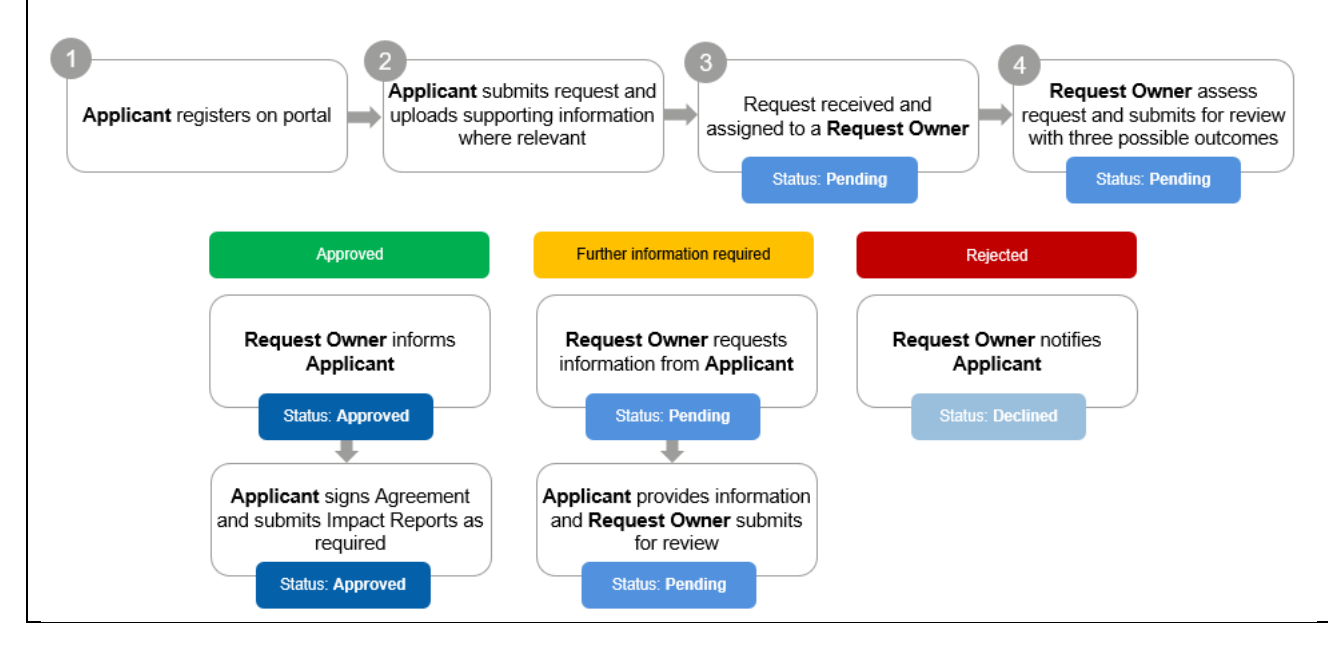

Žadatel odešle žádost do externího portálu GEMS, která bude následně posouzena společností Novartis.

Approved – žádost byla schválena, žadateli bude odeslán informarční email a následně smlouva. Žadatel dokonční Impact Report – zpráva o využití finančních prostředků, stav žádosti Approved.

Further information required – je nutné dodat další informace, žadateli bude odeslán informační email. Žadatel v systému doloží potřebné informace a znovu odešle ke schválení, stav žádosti Pending.

Rejected – žádost byla zamítnuta, žadateli bude odeslán informarční email, stav žádosti Declined.